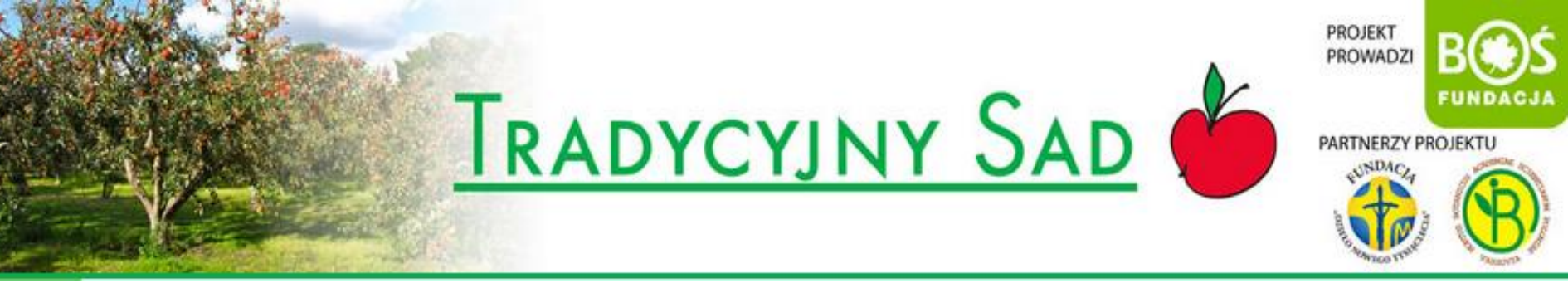

# INSTRUKCJA WYPEŁNIANIA RAPORTU PRZEZ UCZNIÓW W KONKURSIE "TRADYCYJNY SAD"

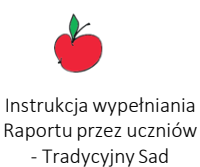

<u>TYLKO OPIEKUNOWIE</u> MOGĄ <u>ZAREJESTROWAĆ ZESPÓŁIII</u> Podczas rejestracji przez Opiekuna został ustalony skład Zespołu i dla każdego uczestnika zostało utworzone oddzielne konto w systemie administracyjnym konkursu.

Uczniowie wypełniają raporty, Opiekun nadzoruje ich pracę. Po finalnej akceptacji treści zadania wraz z załącznikami – Opiekun wysyła raport do oceny.

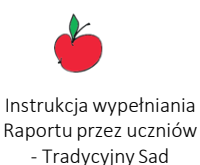

### <u>TYLKO UCZNIOWIE</u> MOGĄ WYPEŁNIAĆ RAPORTY!!!

Wszyscy pracujecie nad jednym wspólnym raportem. Kiedy jedna osoba pracuje nad konkretnym zadaniem, wówczas jego edycja jest zablokowana dla pozostałych uczestników. W ten sposób nie będziecie sobie przeszkadzać.

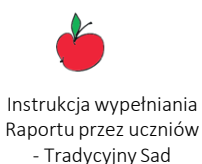

Podczas rejestracji zostały ustalone hasło i login do systemu.

Każdy członek Zespołu posiada własne konto administracyjne w systemie.

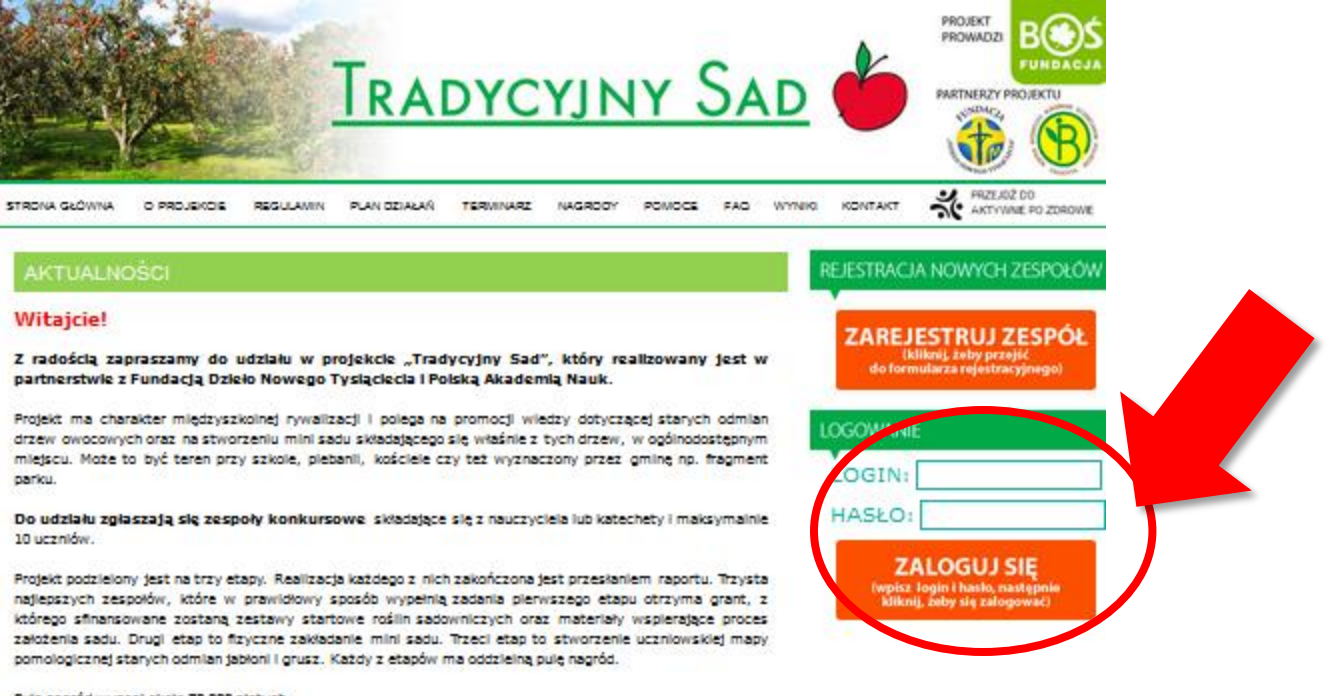

Pula nagród wynosi około 70 000 złotych.

### REJESTRACJA ZESPOŁÓW TRWA DO 15 LISTOPADA 2017 ROKU.

### Zapraszamyl

Przypominamy, że zespół do udziału w projekcje zgłasza nauczyciel – opiekun grupy. W razie pytań lub wątpilwości prosimy o kontakt telefoniczny (507 006 579) lub maliowy (tradycyjnysad@fundacjabos.pl).

OD LAIKA DO EKOSADOWNIKA

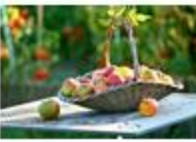

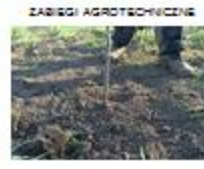

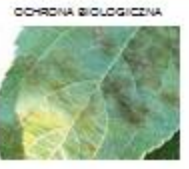

TRACKCY INC COMPANY

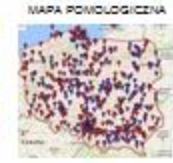

W Panelu (po lewej stronie) znajduje się informacja o statusie zespołu.

Jeśli zespół posiada status **AKTYWNY NIEZATWIERDZONY** zgłoś to Opiekunowi Zespołu – musi on przesłać do Organizatora Konkursu skan podpisanego przez Dyrektora Szkoły formularza rejestracyjnego.

Tylko zatwierdzone zespoły mogą przesłać raport do oceny.

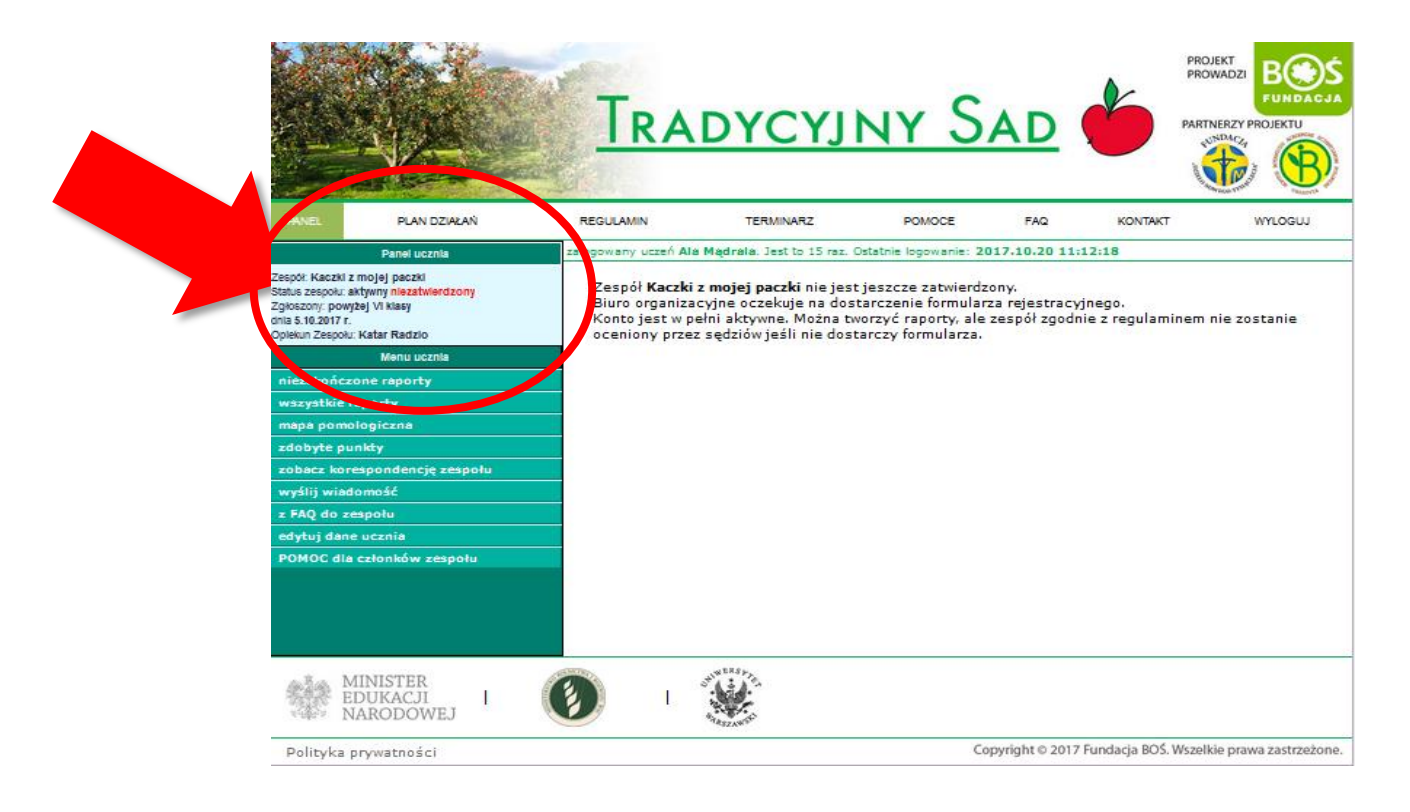

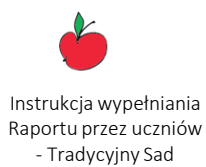

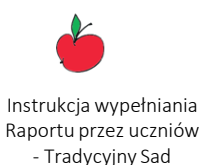

Sprawdź, czy Twój zespół został zatwierdzony.

Aby przejść do tworzenia raportu wybierz z panelu (po lewej stronie) pozycję "wszystkie raporty".

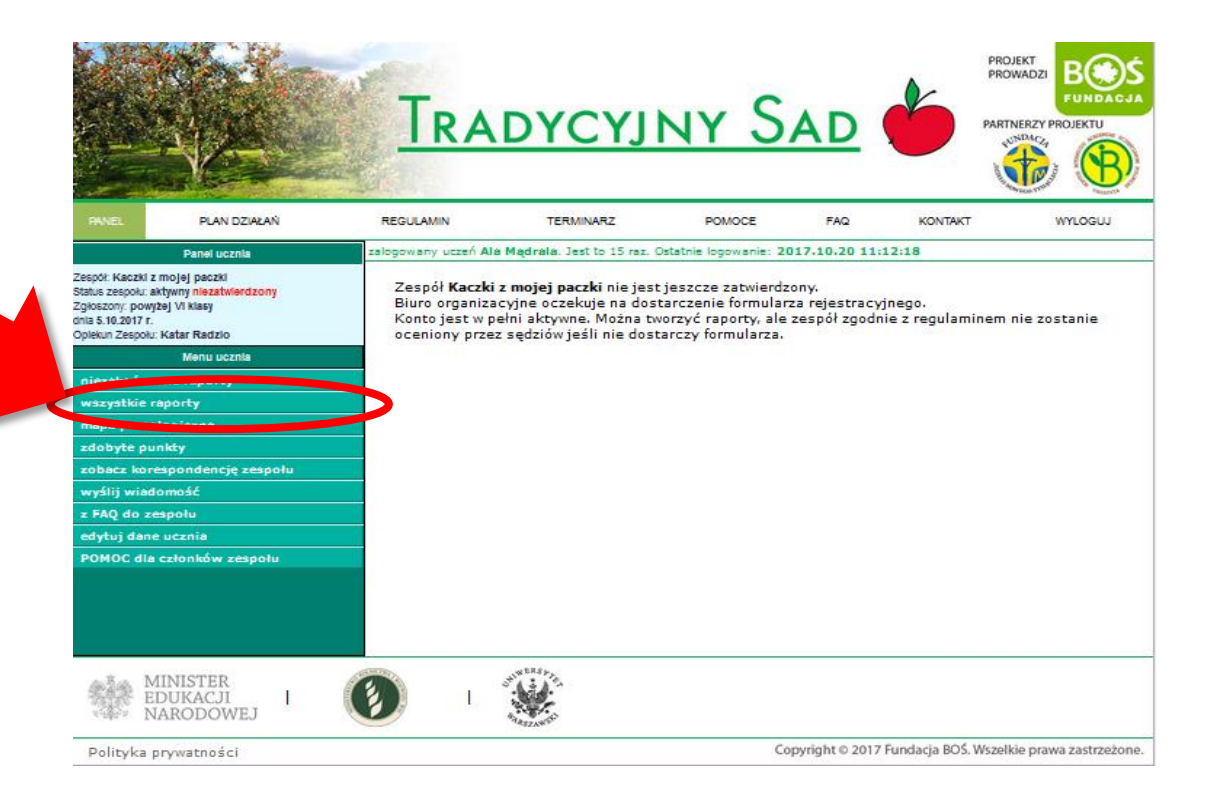

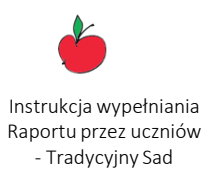

Odszukaj na liście raportów ten, który chcesz stworzyć i kliknij w jego status (zielone pole).

|                                                    |                                        | TRA                  | DYCY                | JNY S                       | AD           | PROJ<br>PROJ |       |
|----------------------------------------------------|----------------------------------------|----------------------|---------------------|-----------------------------|--------------|--------------|-------|
| PANEL                                              | PLAN DZIAŁAŃ                           | REGULAMIN            | TERMINARZ           | POMOCE                      | FAQ          | KONTAKT      | YLOGU |
| 1                                                  | Panel ucznia                           | zalogowany uczeń Ala | Mądrala. Jest to 16 | raz. Ostatnie logowanie: 20 | 017.10.23 10 | -37-19       |       |
| Zespół: Kaczki z                                   | i z mojej paczki                       | Etapy                | 20                  | Rapory                      |              | Status       |       |
| Status zespołu: al<br>Zokoszony: powo              | ktywny niezatwierdzony<br>dei Vilkiesy | ROZMAWIAMY           | O SADZIE            | ROZMAWIAMY O SADZIE         |              | tworzony     |       |
| dnia 5.10.2017 r.<br>Opiekun Zespołu: Katar Radzio |                                        | SADZIMY              | SADZIMY SAD         |                             | SADZIMY SAD  |              |       |
|                                                    |                                        | MAP                  | A                   | MAPA                        |              | brak         |       |
| Menu ucznia                                        |                                        |                      | 10% C               | 1000000                     | 12           |              |       |
| niezakończ                                         | one raporty                            |                      |                     |                             |              |              |       |
| wszystkie r                                        | aporty                                 |                      |                     |                             |              |              |       |
| mapa pomo                                          | logiczna                               |                      |                     |                             |              |              |       |
| zdobyte pu                                         | nkty                                   |                      |                     |                             |              |              |       |
| 2008Cz kóre                                        | espondencję zespołu                    |                      |                     |                             |              |              |       |
| wysnj wiad                                         | enolu                                  |                      |                     |                             |              |              |       |
| z PAQ do zespołu                                   |                                        |                      |                     |                             |              |              |       |
| POMOC dia członków zespołu                         |                                        |                      |                     |                             |              |              |       |
|                                                    |                                        |                      |                     |                             |              |              |       |

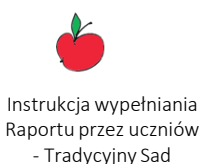

Upewnij się, że otworzyłeś dobry raport.

Następnie wybierz zadanie i kliknij w przycisk "edytuj".

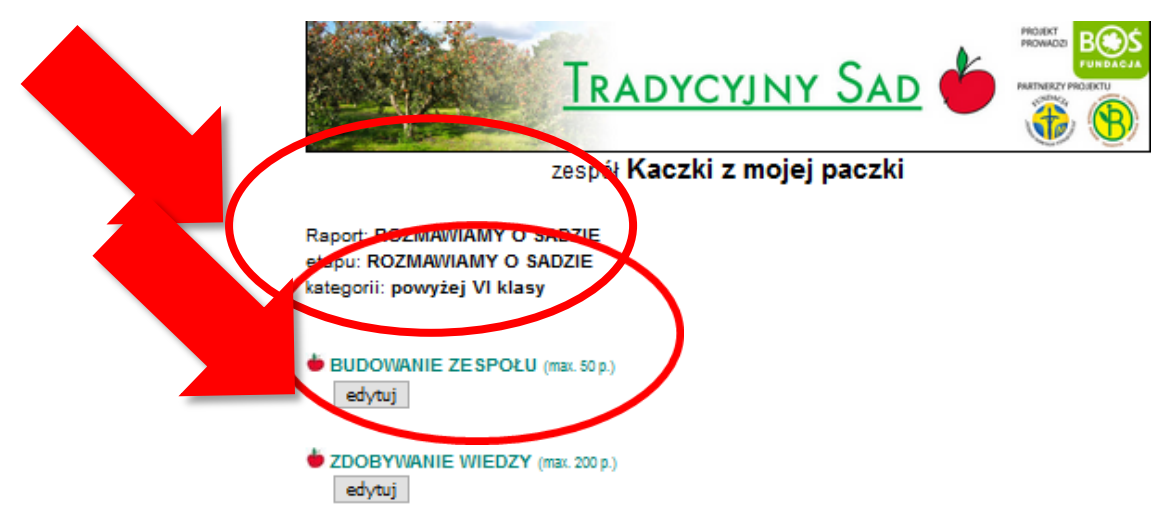

### ZAPLANOWANIE SADU (max. 150 p.)

edytuj

| FORMULARZ KOSZTORYSU |                            |                        |                   |       |  |  |  |  |  |
|----------------------|----------------------------|------------------------|-------------------|-------|--|--|--|--|--|
| L.p.                 | nazwa pozycji              | cena jedn. brutto [zi] | kwota brutto [zi] |       |  |  |  |  |  |
| 1                    | sadzonka jabłoni antonówka | 1,00                   | 25,00             | 25,00 |  |  |  |  |  |
| 2                    | sadzonka jabłoni kosztela  | 2,00                   | 25,00             | 50,00 |  |  |  |  |  |
|                      | razem 75,00                |                        |                   |       |  |  |  |  |  |
| edytuj               |                            |                        |                   |       |  |  |  |  |  |

### PROMOCJA PROJEKTU (max. 200 p.)

edytuj

Dodaj nowy załącznik do pola BUDOWANIE ZESPOŁU 🞺 dodaj

powrót do panelu drukuj

Wpisz tekst, a następnie kliknij "zapisz". W każdej chwili możesz edytować tekst ponownie. Pamiętaj jednak, żeby po każdej edycji ponownie zapisać pole.

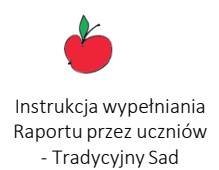

UWAGA! Podczas gdy Ty edytujesz konkretne pole raportu, Twoi koledzy z zespołu nie mogą go edytować.

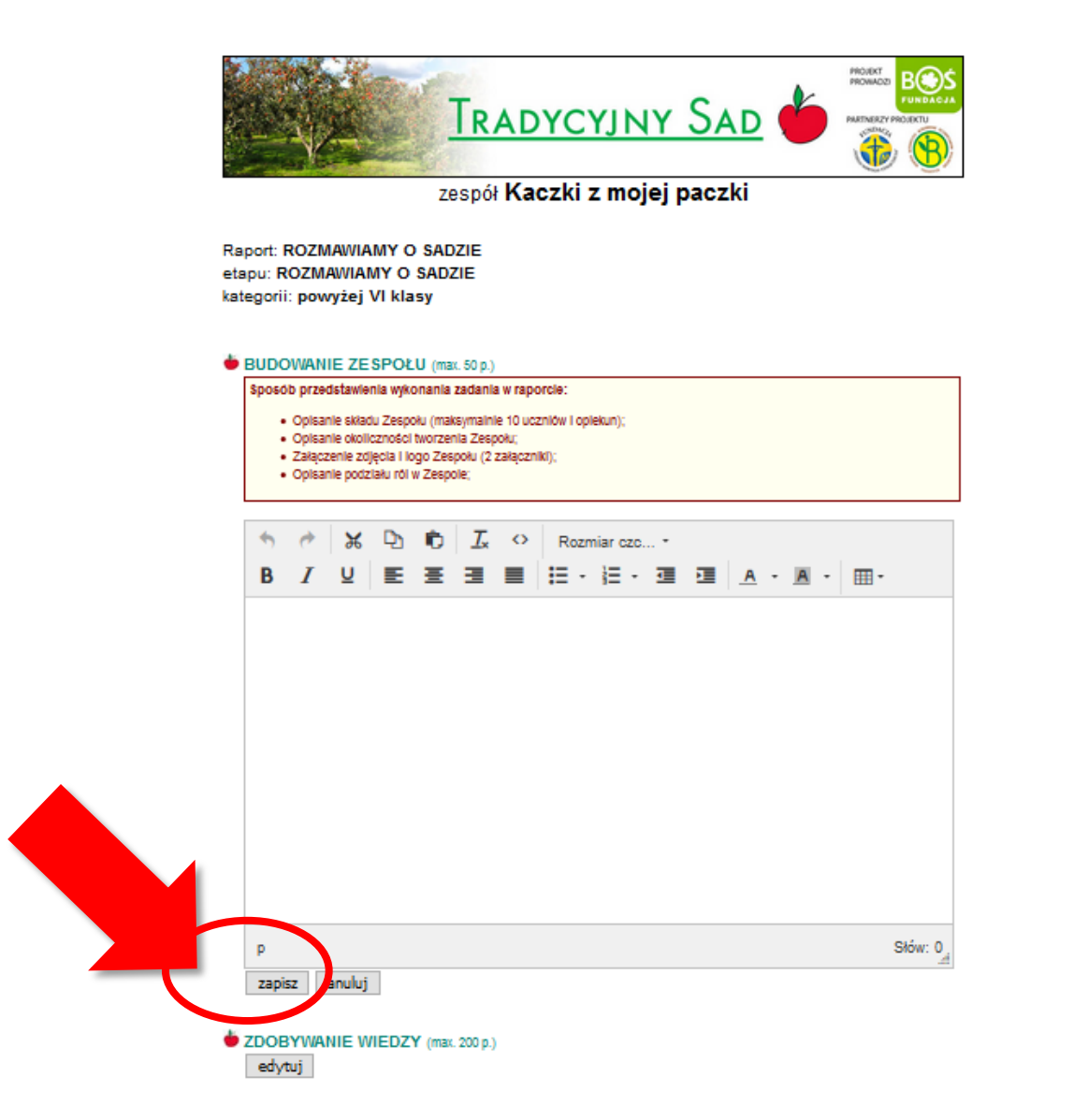

Instrukcja wypełniania Raportu przez uczniów - Tradycyjny Sad

Wypełnij analogicznie pozostałe pola.

Rada... Teksty warto wcześniej napisać w Ms Word lub innym edytorze tekstu, a następnie skopiować je do raportu. Ms Word daje również możliwość sprawdzenia ile Pamiętaj o ograniczonej ilości znaków. W każdym polu może być maksymalnie 3600 znaków ze spacjami.

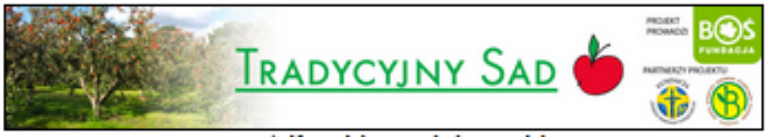

### zespół Kaczki z mojej paczki

Raport: ROZMAVMAMY O \$ADZIE etapu: ROZMAVMAMY O \$ADZIE kategorii: powyżej VI klasy

### BUDOWANIE ZESPOŁU (mas. 50 p.)

edytuj

### ZDOBYWANIE WIEDZY (max. 200 p.)

edytuj

### ZAPLANOWANIE SADU (max. 150 p.)

edytuj

| FORMULARZ KOSZTORYSU |                            |                |                        |                   |  |  |  |  |  |
|----------------------|----------------------------|----------------|------------------------|-------------------|--|--|--|--|--|
| L.p.                 | патича родурі              | rioát (azt/kg) | cens jedn. brutto [zi] | kwota brutto [zi] |  |  |  |  |  |
| 1                    | sadzonka jabioni antonüwka | 1,00           | 25,00                  | 25,00             |  |  |  |  |  |
| 2                    | aadzonka jabioni koaztela  | 2,00           | 25,00                  | 50,00             |  |  |  |  |  |
|                      | razem 75,00                |                |                        |                   |  |  |  |  |  |
| edytuj               |                            |                |                        |                   |  |  |  |  |  |

### BROMOC IA BRO IEVTI

Dodaj załączniki do odpowiednich pól.

Kliknij w rozwijaną listę na dole strony i wybierz odpowiednie pole, do którego chcesz dodać załączniki.

Wybierz plik załącznika na swoim komputerze, zaznacz go i kliknij w przycisk "otwórz".

Nie zapomnij wpisać tytułu załącznika.

Kliknij "zapisz". Dopiero po kliknięciu "zapisz" załącznik zaczyna się dodawać.

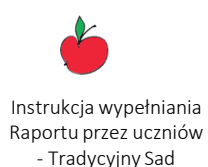

| edytuj Dodaj nowy załącznik do pola BUDOWANIE ZESPOŁU Tytuł nowego załącznik                                                                                                    |                                                                                 |  |  |  |  |
|----------------------------------------------------------------------------------------------------|---------------------------------------------------------------------------------|--|--|--|--|
| Jeál zelycznikiem jest zójącie, to nie powinno być szersze niż 1000pr.<br>Jeál zel zelycznikiem jest film, to vojsz preferonane wymiany przy wyświelianiu na stronie internatowej<br>szerokość:pr. wysokość:pr. |                                                                                 |  |  |  |  |
| Pik zelęcznika - Przesłanie może potrwać klika minut. PROSZE, CZEKA/C  Przesłądaj Nie wybrano piku.  zgojisz znuluj                                                                                             | Tytuł:<br>ala logo         Opis:<br>pik-tos. szwa         Autor:<br>Ala Migdala |  |  |  |  |
| powrót do panelu drukuj                                                                                                    | edytuj załącznik skasuj załącznik                                               |  |  |  |  |

Tak wygląda poprawnie wgrany załącznik.

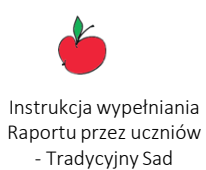

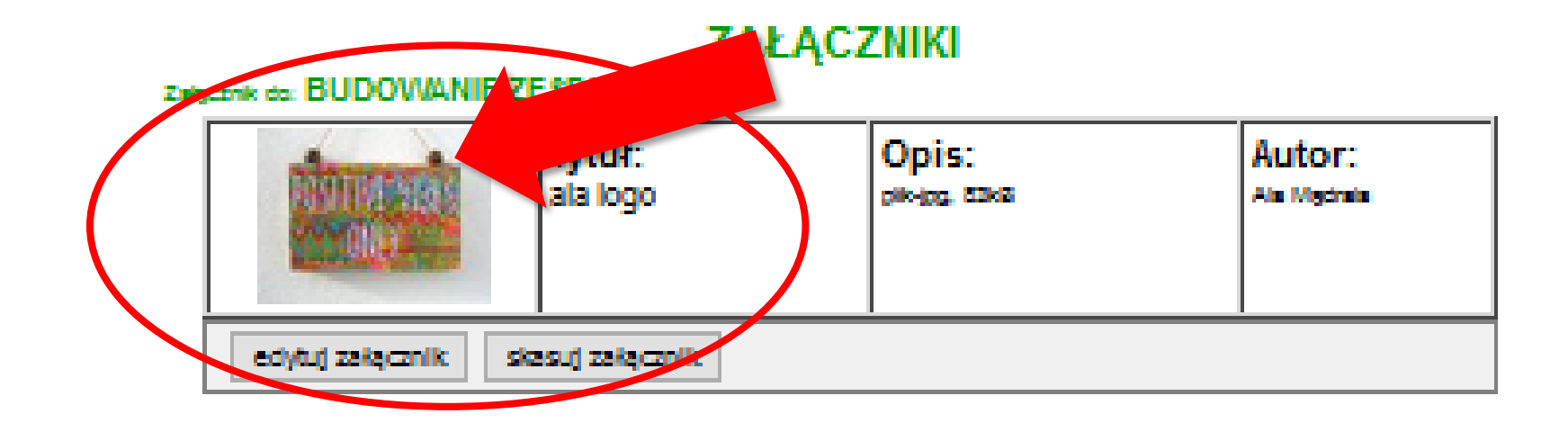

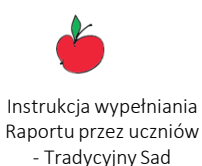

Rada... Załączniki nie mogą mieć zbyt dużych rozmiarów. Taki zabieg przyspieszy ich wgrywanie i zapisywanie, a sędziom będzie łatwiej je ocenić. Proponowany rozmiar zdjęcia to 1 MB, a prezentacji MS PowerPoint lub filmów to maksymalnie 10 MB. Nadając nazwy plikom, które chcesz załączyć pamiętaj, żeby nie używać dodatkowych DOBRZE: nazwapliku.jpg nazwa-pliku.jpg nazwa\_pliku.jpg ŹLE: nazwa.pliku.jpg

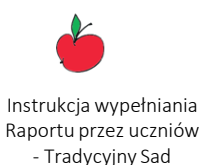

Po wgraniu załączników sprawdź, czy wszystkie otwierają się prawidłowo. Jeśli któryś załącznik nie chce się otworzyć, usuń go i wgraj ponownie. Pamiętaj o prawidłowym rozmiarze pliku i jego nazwie! Jeśli chcesz raport edytować później, upewnij się, że wszystkie pola są zapisane, a następnie kliknij w przycisk "powrót do panelu".

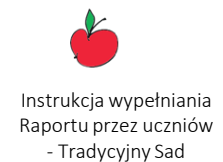

Raport będzie można edytować w dowolnej chwili.

| Zi                                                                                                    | espół Kaczki z                                   | mojej p       | aczki                  | <b>W D</b>            | ] |
|----------------------------------------------------------------------------------------------------|--------------------------------------------------|---------------|------------------------|-----------------------|---|
| Raport: ROZMAVMAMY O SAI<br>etapu: ROZMAVMAMY O SAD<br>kategoril: powyżej VI klasy                                                       | DZIE<br>ZIE                                      |               |                        |                       |   |
| BUDOWANIE ZE SPOŁU ()     edytuj                                                                                                    | nac. 50 p.)                                      |               |                        |                       |   |
| ZDOBYWANIE WIEDZY (m     edytuj                                                                                                    | as. 200 p.)                                      |               |                        |                       |   |
| ZAPLANOWANIE SADU (*     edytu)                                                                                                    | вх. 150 р.)                                      |               |                        |                       |   |
|                                                                                                    | FORMULARZ                                        | KOSZTOR       | YSU                    |                       |   |
| L.p. nezwe po                                                                                                    | ayqı i                                           | loát (sztikg) | cens jedn. brutto [zi] | kwota brutto (zł)     |   |
| sectorika jaboni antonowia     sectorika jaboni kostitela                                                                                |                                                  | 1,00          | 25,00                  | 20,00                 |   |
|                                                                                                    | I                                                |               | reserve                | 75,00                 |   |
| edytuj                                                                                                    |                                                  |               |                        |                       |   |
| edytuj<br>PROMOCJA PROJEKTU (<br>edytuj                                                                                                  | ™EL 200 p.)<br>ZAŁAC                             | ZNIKI         |                        |                       |   |
| PROMOCJA PROJEKTU (     cojed)                                                                                                    | ™E. 200 p.)<br>ZAŁĄC<br>POŁU                     | CZNIKI        |                        |                       |   |
| eoytud<br>PROMOCJA PROJEKTU (<br>eoytud<br>Exigentik de: BUDOWANIE ZE SI<br>Tigentik de: BUDOWANIE ZE SI<br>Tigentik de: BUDOWANIE ZE SI | me: 200 p.)<br>ZAŁĄC<br>YOŁU<br>rtuł:<br>a logo  | CZNIKI        | z I                    | Autor:<br>Ala Madella |   |
| ecytuj PROMOCJA PROJEKTU ( ecytuj Zeleznik do BUDOV/ANIE ZE Si Ecytuj załącznik skasu ecytuj załącznik skasu                             | THE. 200 p.)<br>ZAŁĄC<br>POŁU<br>rtuł:<br>a logo | CZNIKI        | a d                    | Autor:<br>Ala Mgona   |   |

Jeśli chcesz ponownie edytować raport, który nie został przesłany do oceny to wybierz z panelu (po lewej stronie) pozycję "niezakończone raporty".

Odszukaj na liście raportów ten, który chcesz edytować i kliknij w jego status (zielone pole).

Dalej postępuj analogicznie jak podczas tworzenia raportu.

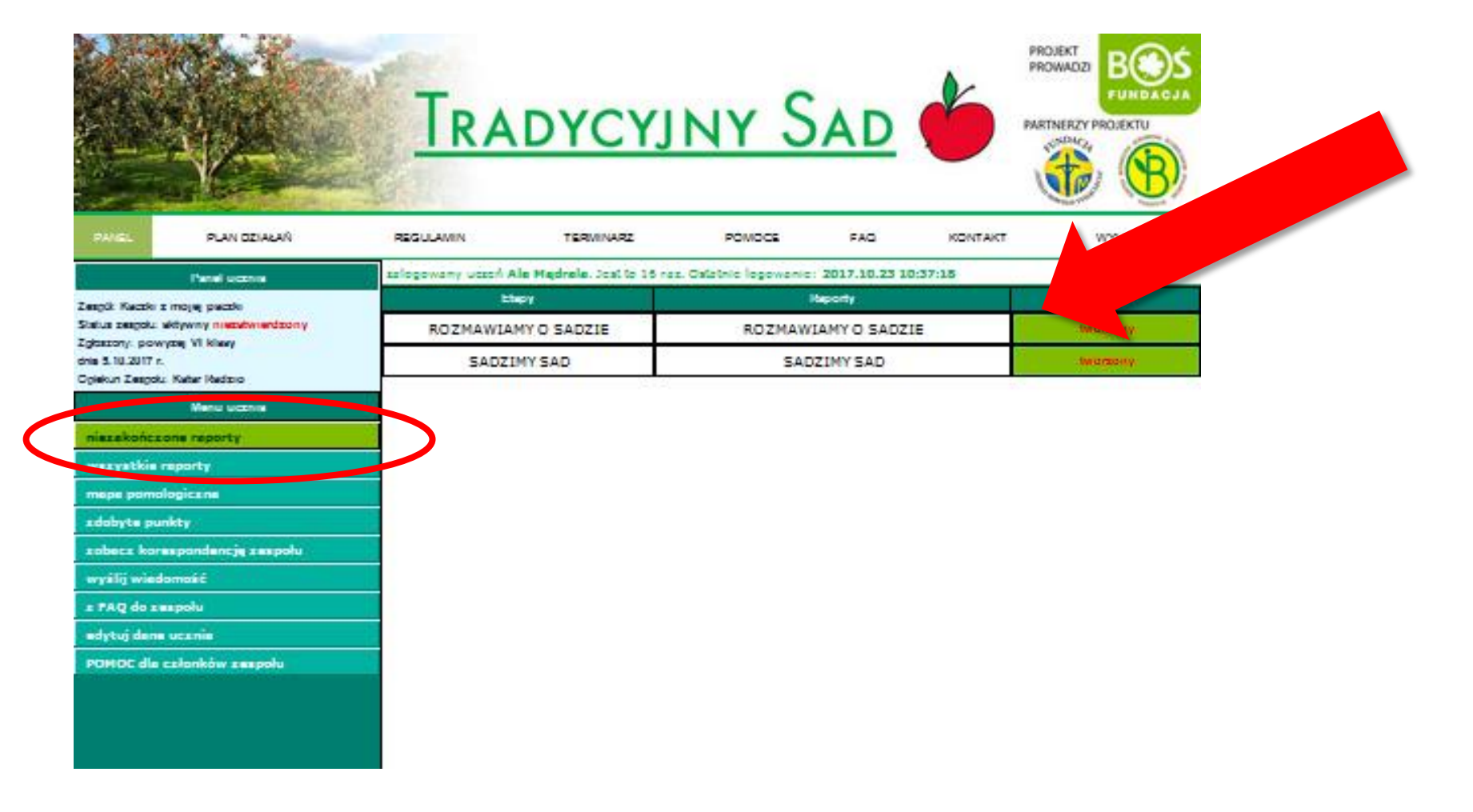

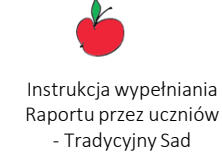

Jeśli raport jest gotowy i chcesz go przesłać do oceny, zawiadom o tym swojego opiekuna.

Instrukcja wypełniania Raportu przez uczniów - Tradycyjny Sad

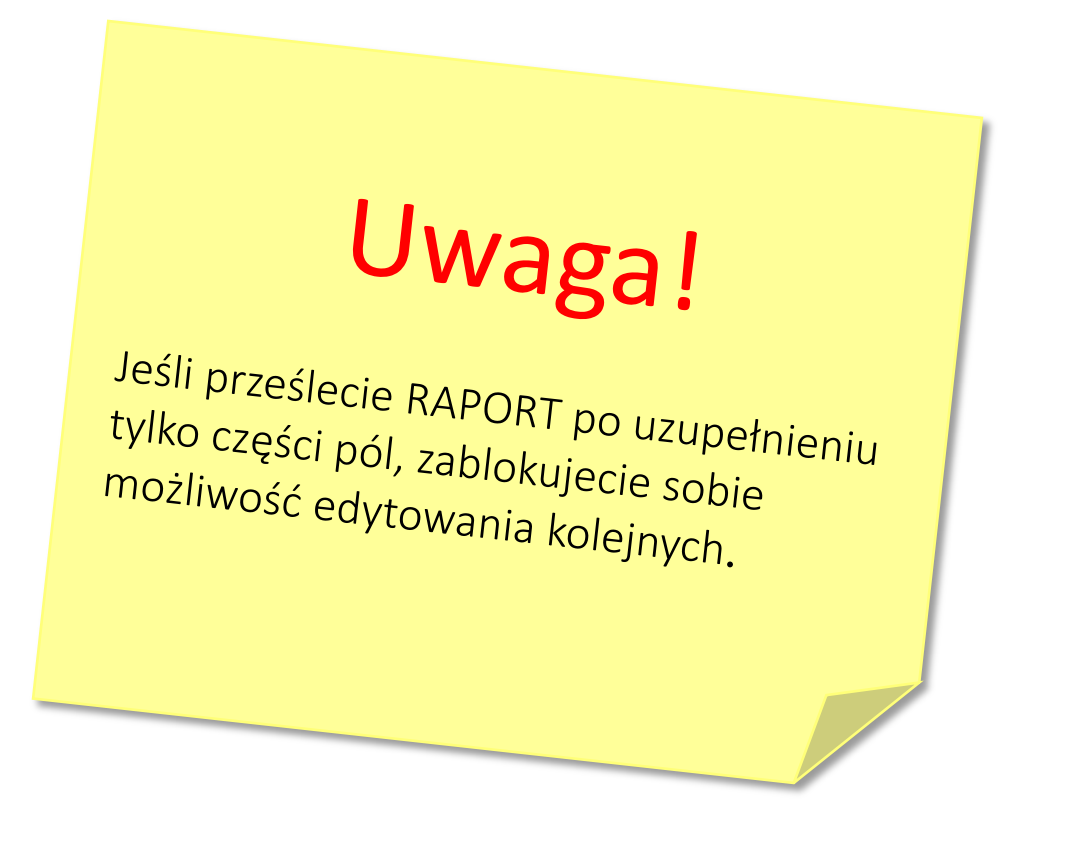

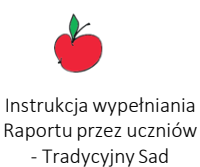

### <u>TYLKO OPIEKUNOWIE</u> MOGĄ WYSŁAĆ RAPORT DO OCENY!!!

Raport przygotowany został przez członków Zespołu tj. uczniów. Nauczyciel może sprawdzać treści i dawać wskazówki, natomiast sam nie może nic poprawiać (nie ma w swoim panelu możliwości wpisywania treści do zadań). Po zatwierdzeniu tekstu OPIEKUN wysyła raport do oceny.

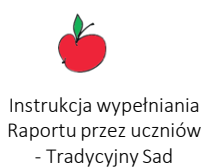

Raport przesłany do oceny będziecie mogli obejrzeć w zakładce "wszystkie raporty".

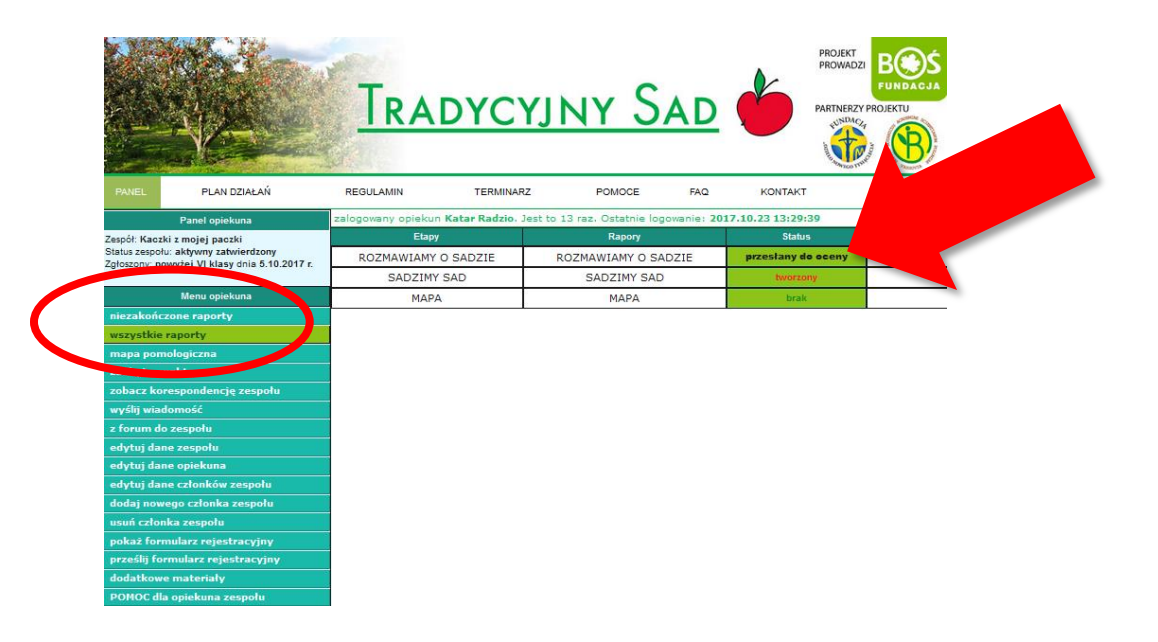

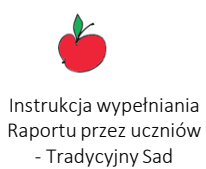

### Pamiętaj, żeby zawsze po zakończeniu pracy wylogować się z systemu

| TRADYCYJNY SAD                                        |                                                                 |                      |                   |                            |              |                    |         |  |
|-------------------------------------------------------|-----------------------------------------------------------------|----------------------|-------------------|----------------------------|--------------|--------------------|---------|--|
| PANEL                                                 | PLAN DZIAŁAŃ                                                    | REGULAMIN            | TERMINARZ         | POMOCE                     | FAQ          | KONTAKT            | WYLOGUJ |  |
|                                                       | Panel opiekuna                                                  | zalogowany opiekun N | Katar Radzio. Jes | st to 13 raz. Ostatnie log | gowanie: 201 | 7.10.23 13:29:39   |         |  |
| Zespół: Kacz                                          | zki z mojej paczki                                              | Etapy                |                   | Rapory                     |              | Status             | Ocena   |  |
| Status zespo<br>Zołoszony: p                          | ołu: aktywny zatwierdzony<br>powyżej VI klasy dnia 5.10.2017 r. | ROZMAWIAMY O SADZIE  |                   | ROZMAWIAMY O SADZIE        |              | przesłany do oceny | 7       |  |
| -8                                                    |                                                                 | SADZIMY S            | AD                | SADZIMY SAD                | )            | tworzony           |         |  |
|                                                       | Menu opiekuna                                                   | MAPA                 |                   | MAPA                       |              | brak               |         |  |
| niezakończone raporty                                 |                                                                 |                      | •                 |                            |              |                    |         |  |
| wszystkie raporty                                     |                                                                 |                      |                   |                            |              |                    |         |  |
| mapa pomologiczna                                     |                                                                 |                      |                   |                            |              |                    |         |  |
| zdobyte p                                             | ounkty                                                          |                      |                   |                            |              |                    |         |  |
| zobacz ko                                             | orespondencję zespołu                                           |                      |                   |                            |              |                    |         |  |
| wyślij wia                                            | domość                                                          |                      |                   |                            |              |                    |         |  |
| z forum d                                             | o zespołu                                                       |                      |                   |                            |              |                    |         |  |
| edytuj da                                             | ne zespołu                                                      |                      |                   |                            |              |                    |         |  |
| edytuj dane opiekuna                                  |                                                                 |                      |                   |                            |              |                    |         |  |
| edytuj dane członków zespołu                          |                                                                 |                      |                   |                            |              |                    |         |  |
| dodaj nowego członka zespołu                          |                                                                 |                      |                   |                            |              |                    |         |  |
| usun członka zespołu<br>pokaż formularz pojostracyjny |                                                                 |                      |                   |                            |              |                    |         |  |
| pokaz formularz rejestracyjny                         |                                                                 |                      |                   |                            |              |                    |         |  |
| dodatkowe materiały                                   |                                                                 |                      |                   |                            |              |                    |         |  |
| POMOC dla opiekuna zespołu                            |                                                                 |                      |                   |                            |              |                    |         |  |